Ethics Management – Capturing the outcome of the reported incident by the Committee Administrator

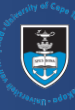

| 1 Log in to eRA with your UCT                                                               | Login Accessibility                                                                                      |
|---------------------------------------------------------------------------------------------|----------------------------------------------------------------------------------------------------|
| credentials using the following link:                                                       | UCT Research Portal                                                                                      |
| Click <b>Login</b> which can be found at the                                                |                                                                                                    |
| top right of the screen.                                                                    |                                                                                                    |
| 2) Once logged in, use the <i>drop-down arrow</i> to                                        | Resourcher Abrahams Melisso                                                                              |
| switch from the default <i>Researcher</i> role to                                           | O View Profile                                                                                           |
| Committee Administrator role.                                                               | 1 Switch Role                                                                                            |
|                                                                                             | Research Portal                                                                                          |
|                                                                                             | Committee Administrator (Ethics):<br>X Logout                                                            |
|                                                                                             | 2                                                                                                    |
|                                                                                             |                                                                                                    |
| 3 On your dashboard, under <i>Things to</i>                                                 |                                                                                                    |
| <i>do,</i> incidents to review can be found                                                 | 1 Ethics Incident(s) require Committee Admin Final Review View All                                       |
| under the heading <i>Ethics Incident(s)</i>                                                 |                                                                                                    |
| require Sub-Committee Review.                                                               | Dashboard                                                                                                |
| Click <i>View All</i> for a list view of all the                                            | Ethios Management                                                                                        |
| forms under this heading.                                                                   |                                                                                                    |
| Alternatively, you can open up a list                                                       | Pre Screening<br>Questionnaires                                                                          |
| view of incident forms from the left                                                        |                                                                                                    |
| navigation. Click Ethics Management,                                                        | Ethics Applications                                                                                      |
| then <i>Incidents</i> to display a list view of                                             | Incidents                                                                                                |
| all incident forms.                                                                         |                                                                                                    |
| 4 Find the form you would like to update and click <b>Edit/Open</b> to open the application | Incidents (2)                                                                                            |
| click <b>Eurly Open</b> to open the application.                                            |                                                                                                    |
|                                                                                             | Filter Export Report Deduplicate                                                                         |
|                                                                                             | Select / Deselect all Updated on V 2 10   50   100   4 1 of 1 )                                          |
|                                                                                             | Incident canturer: Abrahams Mejissa     Compilting Admin Engl                                            |
|                                                                                             | Incident number:<br>Faculty REC: Interfaculty                                                            |
|                                                                                             | Created by: 01436166<br>Created on: 09/01/2025                                                           |
|                                                                                             |                                                                                                    |
|                                                                                             |                                                                                                    |
| 5 At this stage, the Committee Administrator is                                             |                                                                                                    |
| required to reflect the outcome of the                                                      | 1. Key Information 2. Details of Incident 3. Declaration More 🔺 1                                        |
| application.<br>Navigate to the <b>REC Review</b> tab by clicking on                        | 4. Departmental Review                                                                                   |
| More and ensuring that all the information                                                  | PLEASE NOTE: If you wish to remain anonymous, please contact the Whistle-blowing hotline at 0800 650 000 |
| and feedback has been captured accurately.                                                  |                                                                                                    |
|                                                                                             |                                                                                                    |
|                                                                                             | Outcome                                                                                                  |
| Reflect the outcome of the incident in the                                                  | Outcome                                                                                                  |
| fields provided.                                                                            | Select outcome V                                                                                         |
|                                                                                             | Comment                                                                                                  |
|                                                                                             |                                                                                                    |
|                                                                                             |                                                                                                    |
|                                                                                             |                                                                                                    |
|                                                                                             |                                                                                                    |
|                                                                                             |                                                                                                    |
|                                                                                             |                                                                                                    |
|                                                                                             | 0/3850                                                                                                   |
| 6                                                                                           |                                                                                                    |
| Click <i>Save &amp; close</i> at the bottom of the form.                                    |                                                                                                    |
|                                                                                             | Gancel Save Save & close                                                                                 |

7 A popup box will appear.

stem

The following options are available to you:

You can leave the form on the *Committee Admin Final Review* step if you would like to return to it later.

Send the form to the *Noted/Resolved* step if the incident has been thoroughly discussed and the matter has been resolved and concluded.

The form can also be sent to the **Study on hold pending resolution** step if the matter has not yet been fully addressed and required further investigation.

## Then, click Done.

More information on eRA is available via the <u>Research Support Hub.</u> For other system modules see our <u>How to guides, one pagers and videos.</u> If you require assistance or additional support, please log a call via <u>ServiceNow</u>.

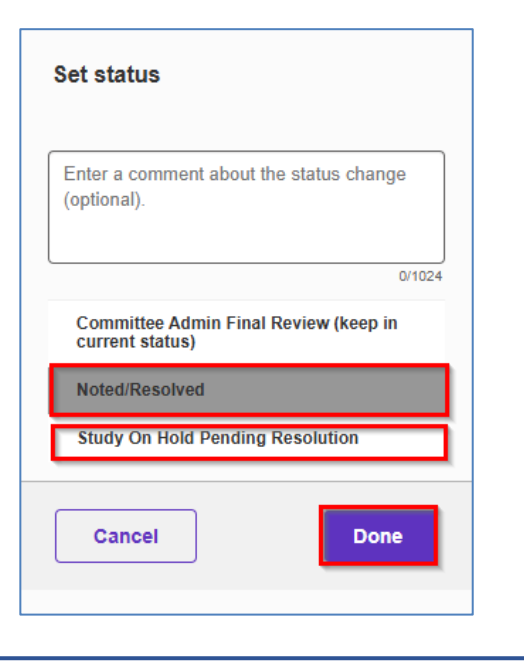

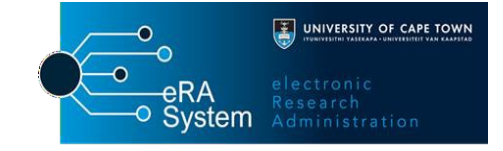